## **FICHE** 2

## ROSACE

1) Activer  $| \bullet^A |_{\text{Nouveau point}}$  et placer deux points quelconques A et B.

2) Activer Cercle (centre-point) et tracer le cercle de centre A qui passe par B.

- 3) Renommer A en O et renommer B en A.
- 4) Tracer le cercle de centre A qui passe par O.

5) Activer Intersection entre deux objets et placer les points d'intersection des deux cercles, puis renommer pour obtenir.

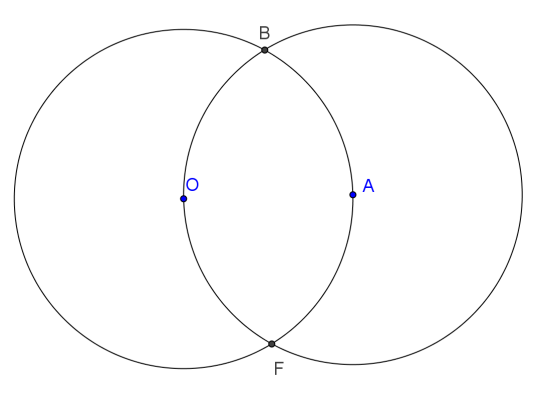

6) Continuer à tracer des cercles et à placer leurs points d'intersection pour obtenir :

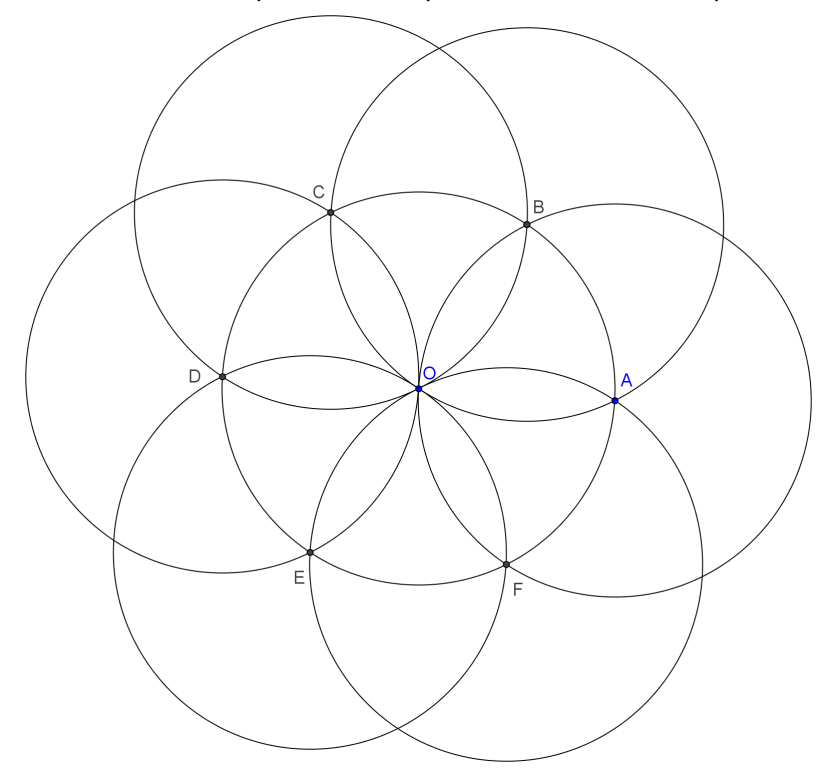

7) Colorier les cercles de centre A, C et E d'une couleur et ceux de centre B, D et F d'une autre couleur avec des remplissages à 50%.

8) Enlever l'affichage des points (sans effacer).

Pour faire disparaître un objet de la figure, il faut cliquer à droite sur lui et décocher « Afficher l'objet ».

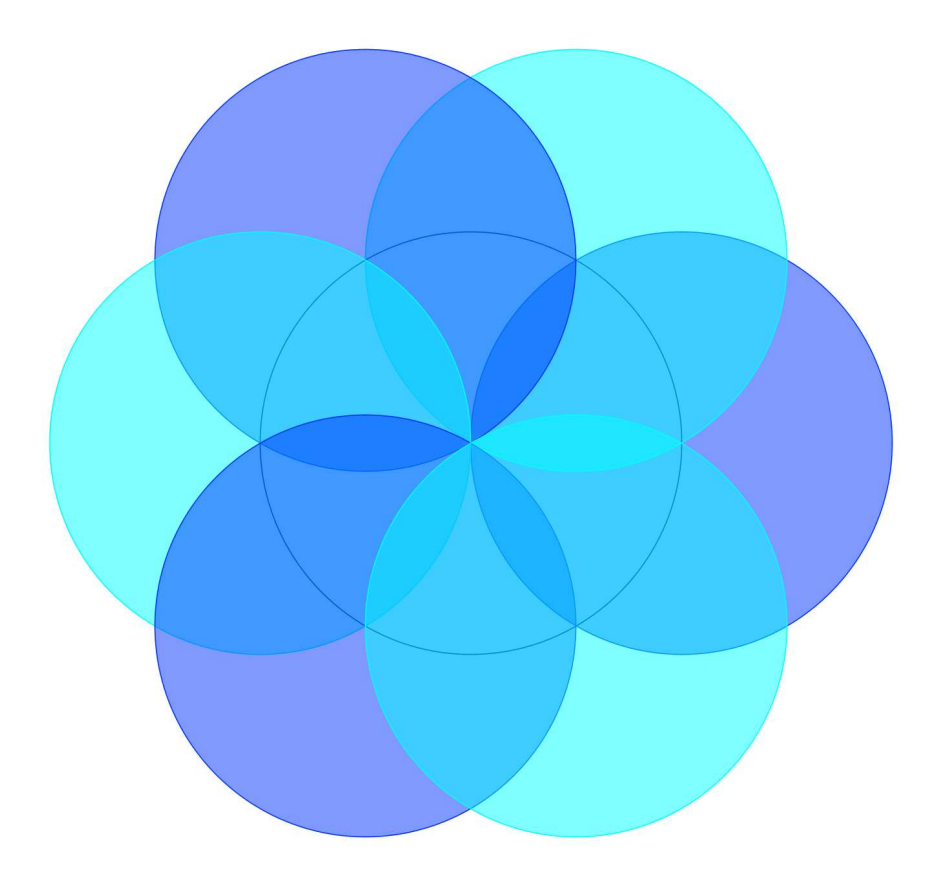